Manual de Usuário

**Como acessar o ambiente do Aluno no SIGA?** 

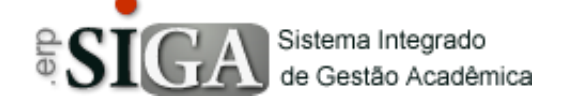

| Categoria       | Usuários-Alunos             |
|-----------------|-----------------------------|
| Processo        | Acessar o ambiente do aluno |
| Manual Id       |                             |
| Data de Revisão | 04/12/2017                  |

#### **Contexto do Manual**

Este manual apresenta o processo de acesso do ambiente do aluno no sistema SIGA.

## Passo 1: Acesso ao ambiente do aluno

Através do link de acesso do sistema Etec. https://siga.cps.sp.gov.br/siga/login.aspx

| Sistema Integr<br>de Gestão Aca | ado<br>adêmica                                                                     |                 |
|---------------------------------|------------------------------------------------------------------------------------|-----------------|
|                                 |                                                                                    |                 |
| USUÁRIO                         |                                                                                    |                 |
| SENHA                           |                                                                                    |                 |
| UNIDADE                         | (Nenhum)                                                                           |                 |
|                                 |                                                                                    | 5<br>TENTATIVAS |
|                                 | Confirmar                                                                          |                 |
|                                 | Solução para problemas no Acesso                                                   |                 |
| Se você é aluno j               | oor gentileza, para acessar o sistema, clique na imagem abaixo.<br>Portal do Aluno |                 |
| •                               |                                                                                    |                 |

Clique na imagem **Portal do Aluno**, onde será direcionado para a interface de login.

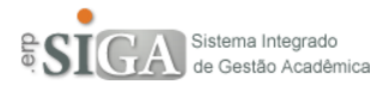

| USUÁRIO |                                                                                   |                 |
|---------|-----------------------------------------------------------------------------------|-----------------|
| SENHA   |                                                                                   |                 |
|         | Confirmar                                                                         | 5<br>TENTATIVAS |
|         | <u>Solução para problemas no Acesso</u><br>Verifique se o seu Login está liberado |                 |

https://siga.cps.sp.gov.br/aluno/loginEtec.aspx

# Passo 2: Conhecendo a interface de acesso

Usuário: será digitado o login (RM)

Senha: será digitado a senha.

**5** TENTATIVAS : mostra a quantidade de vezes que poderá tentar se logar no sistema, onde após 5 (cinco) tentativas com insucesso, a sua conta será bloqueada.

**Solução para os problemas no acesso**: nesse link terá acesso a algumas soluções, como:

- Recuperar o login;
- Trocar a senha;
- Desbloquear a conta em caso de bloqueio por tentativas de acesso.

**Verifique se o seu Login está liberado**: nesse link terá acesso a uma interface para saber se o seu login e senha já foram liberados para poder ter acesso ao sistema.

**Observação:** para saber como fazer o login acesse o Manual **"Fazendo Login no Ambiente do Aluno**".

## Passo 3: Link de solução de problemas de acesso

Ao clicar no link <u>Solução para problemas no Acesso</u> abrirá uma interface como mostra abaixo.

| Solução de                         | Problemas                                                                                          |
|------------------------------------|----------------------------------------------------------------------------------------------------|
| Problema com Usuário               | Problema com Senha Desbloqueia Login por tentativas                                                |
| Recuperar                          | Login                                                                                              |
| Entre com o seu nome Nome Completo | completo e Email, onde através deste você receberá uma chave a ser utlizado logo mais abaixo.<br>9 |
| Email                              | Validar                                                                                            |
|                                    |                                                                                                    |
|                                    |                                                                                                    |
|                                    |                                                                                                    |
|                                    |                                                                                                    |

Em caso de outro problema relacionado ao acesso ao sistema, favor entrar em contato com seu Gestor de Usuários.

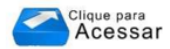

**Primeira aba** Problema com Usuário : que é a primeira a estar aberta, será a de recuperação de login.

**Segunda aba** Problema com Senha : será utilizada para trocar a senha.

**Terceira aba** Desbloqueia Login por tentativas : será utilizada para desbloquear a sua conta, caso tenha sido bloqueada por tentativas de acesso.

**Observação:** para maiores informações vide Manual **"Solução de Problemas de Acesso"**.

## Passo 4: Link "Verifique se seu login está liberado"

Ao clicar no link Verifique se o seu Login está liberado, abrirá a interface conforme abaixo.

| Verifique se sua conta de alu | no está liberada 🛛 🕺 🕅 |
|-------------------------------|------------------------|
|                               |                        |
| Entre com seu nome completo   |                        |
| Entre com o seu R.G.          |                        |
| Entre com o seu RM            |                        |
|                               | Pesquisar              |

**Observação:** para maiores informações vide Manual "**Pesquisar login liberado**".